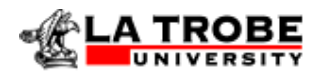

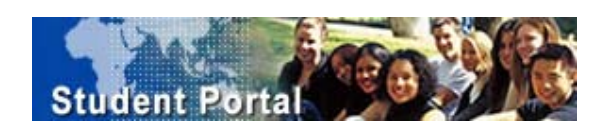

# ISIS – Student Portal User Guide

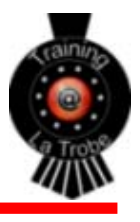

## This guide contains the following Sections:

### Section 1 – ISIS Basics

| Objectives | At the completion of this section, you will be able to:         |  |  |  |  |  |  |
|------------|-----------------------------------------------------------------|--|--|--|--|--|--|
|            | Request an ISIS user id and password                            |  |  |  |  |  |  |
|            | Change your user id and password                                |  |  |  |  |  |  |
|            | Navigate within ISIS - menu structure                           |  |  |  |  |  |  |
|            | Applicant overview – understanding your application progression |  |  |  |  |  |  |

### Section 2 – Incoming Exchange Application

| Objectives | At the completion of this section, you will be able to: |  |  |  |  |  |
|------------|---------------------------------------------------------|--|--|--|--|--|
|            | Enter an incoming exchange application                  |  |  |  |  |  |
|            | Accept the offer                                        |  |  |  |  |  |
|            | Defer the offer                                         |  |  |  |  |  |
|            | Decline the offer                                       |  |  |  |  |  |

### Section 3 – Help using ISIS Student Portal

| Objectives | At the completion of this section, you will be able to: |  |  |  |  |  |
|------------|---------------------------------------------------------|--|--|--|--|--|
|            | How to get Help                                         |  |  |  |  |  |
|            | User Guide                                              |  |  |  |  |  |
|            | LTU ICT Services Desk                                   |  |  |  |  |  |
|            | Out of Hours support                                    |  |  |  |  |  |

### **ISIS** Overview

ISIS (International Student Information System) is a Web based Student Management System, developed specifically to cater for the needs of international students applying to study at La Trobe University.

### **User Id's and Password Information**

#### **Obtaining an ISIS User Id and Password**

Before you begin to use the ISIS Student Portal for the first time, you must apply for and obtain an ISIS User Id and Password. This can be obtained from the ISIS Student Portal itself. Further details are included in the following pages.

#### Security

You can only view details of applications, airport pickup requests and accommodation requests that relate to you. You cannot see any other student's details.

For your protection, all communications with La Trobe University using ISIS are protected by Secure Sockets Layer security encryption.

#### Requesting an ISIS User id and Password

| STEP | ACTION                                                                                                    |  |  |  |  |  |
|------|----------------------------------------------------------------------------------------------------|--|--|--|--|--|
| 1.   | Follow the link to ISIS from the La Trobe University International web pages or open Internet Explorer and enter the following URL:                                                                                                    |  |  |  |  |  |
|      | https://isisprd.latrobe.edu.au/ISIS/Portal/Login.aspx?ReturnUrl=%2fisis%2fportal%2fDefault.aspx                                                                                                    |  |  |  |  |  |
| 2.   | Create a <b>Desktop</b> shortcut or an Internet Explorer <b>Favourite</b> .                                                                                                    |  |  |  |  |  |
| 3.   | Click the Click here to register link on the Login screen.                                                                                                    |  |  |  |  |  |
|      | The <i>Register</i> screen is displayed.                                                                                                    |  |  |  |  |  |
|      | Enter the requested personal details.                                                                                                    |  |  |  |  |  |
|      | <ul> <li>In the field marked <i>Type the code shown</i> enter the letters and numbers displayed in<br/>the cryptogram.</li> </ul>                                                                                                    |  |  |  |  |  |
|      | Submit                                                                                                    |  |  |  |  |  |
|      |                                                                                                    |  |  |  |  |  |
|      | Your User Name and password will be emailed to your nominated email address:                                                                                                    |  |  |  |  |  |
|      | For example:                                                                                                    |  |  |  |  |  |
|      | Image       Image       Image <td< th=""></td<> |  |  |  |  |  |

A request for La Trobe International Student Portal access has been received from a person nominating your e-mail address as the contact e-mail address. If you have requested access, please click the following link to activate your Student Portal

If you do not activate your account within 2 days, your account will no longer be available for activation.

Student User Registration

Your Student Portal logon is wdundas061153 Your Student Portal password is pB4mB6sA

Email Alert Key: StudentRegistrationDetailsToApplicant Email Alert Name: Student Registration Details To Applicant Email Alert Subject: Student User Registration

access: https://isisprd.latrobe.edu.au/Isis/Portal/RegistrationActivation.aspx? code=ZjdlNDI40DctNDk4Yy000TczLTg2ZjItNTM20GI3MjFj0GI3

Subject:

#### **Changing your Password**

Your ISIS password protects confidential data against unauthorised access and must be changed every 90 days. This ensures that the sensitive data remains confidential and cannot be read or changed by anyone, unless they are authorised to do so.

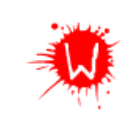

The University Regulations on "Use of University Computer Facilities" expressly prohibits users from divulging usernames and passwords, or using any other person's computer account.

#### STEP

#### ACTION

- 1. Click **Edit Profile** in the left-hand menu bar to change your name, password, email address and user preferences.
- 2. The *Edit Profile* screen is displayed.

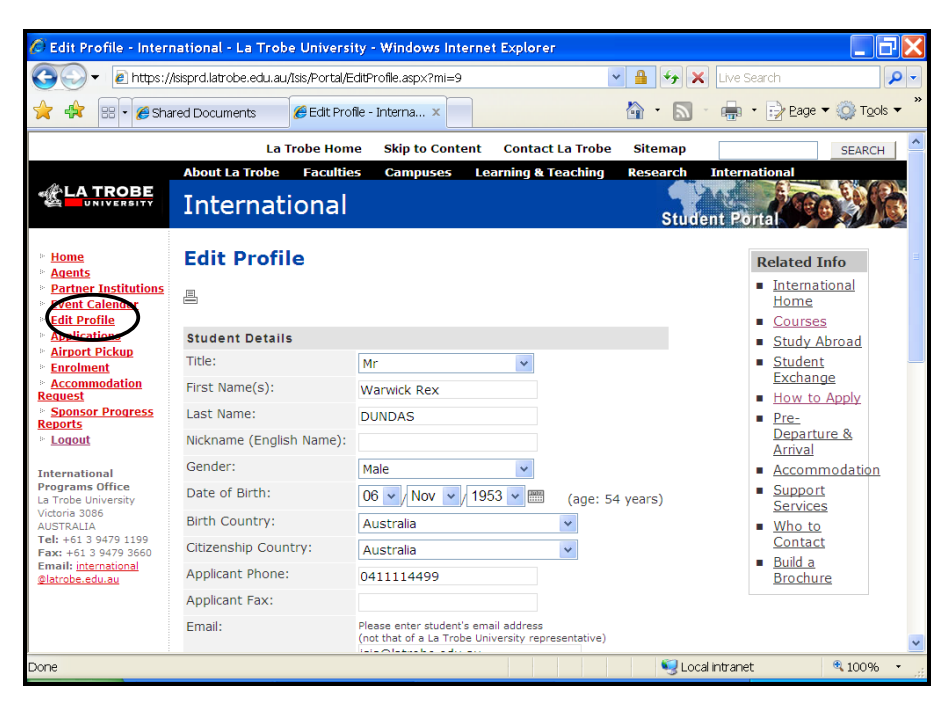

| 🖉 Edit Profile - International - La Trob | e University - Windows Internet Explorer                                                                          |                     |            |
|------------------------------------------|----------------------------------------------------------------------------------------------------|---------------------|------------|
| 🕒 🗸 🖉 https://isisprd.latrobe.edu.au     | Isis/Portal/EditProfile.aspx?mi=9                                                                                 | 💌 🔒 😽 🗙 Live Search | <b>₽</b> - |
| 🔶 🏤 😁 🖌 🏉 Shared Documents               | 🏈 Edit Profile - Interna 🗙                                                                                        | 🟠 🔹 🔝 🐇 🖶 🚽 Eage 🕯  | ▼          |
| Applicant Fax:                           |                                                                                                    |                     | ^          |
| Email:                                   | Please enter student's email address<br>(not that of a La Trobe University representative)<br>isis@latrobe.edu.au | )                   |            |
| Address for No                           | tification of Application                                                                                         |                     |            |
|                                          | Please enter student's address<br>(not that of a La Trobe University representative)                              | )                   |            |
| Address 1:                               | 2/5 Casuarina Drive                                                                                               |                     |            |
| Address 2:                               |                                                                                                    |                     |            |
| Address 3:                               | CHERRYBROOK NSW                                                                                                   |                     |            |
| Postcode:                                | 2126                                                                                                    |                     |            |
| Country:                                 | Australia 🗸                                                                                                    |                     |            |
| Visa Details                             |                                                                                                    |                     |            |
|                                          | Applicant is a permanent resident of                                                                              | Australia           |            |
| Student Portal                           | Account Details                                                                                                   | _                   |            |
| Username:                                | aprdundas                                                                                                    |                     |            |
| Password:                                |                                                                                                    | )                   |            |
| Confirm Passwo                           | d:                                                                                                    |                     |            |
|                                          |                                                                                                    |                     |            |
|                                          | SUBMIT CANCEL                                                                                                    |                     |            |
|                                          |                                                                                                    |                     |            |
|                                          |                                                                                                    |                     | *          |
| Done                                     |                                                                                                    | 🧐 Local intranet    | 🔍 100% 🔹 🔡 |

Changing your Password, continued

| STEP | ACTION                                       |
|------|----------------------------------------------|
| 3.   | Password (Optional): Enter the new password. |

- 4. **Confirm Password:** Re-enter the new password.
- 5. Click SUBMIT to confirm the password change.

### Menu Structure

The left-hand menu is used to navigate within various sections of the ISIS Student Portal. For example, selecting **Applications** will take you to the Browse Applications page, where you can view your existing applications or begin to create a new application.

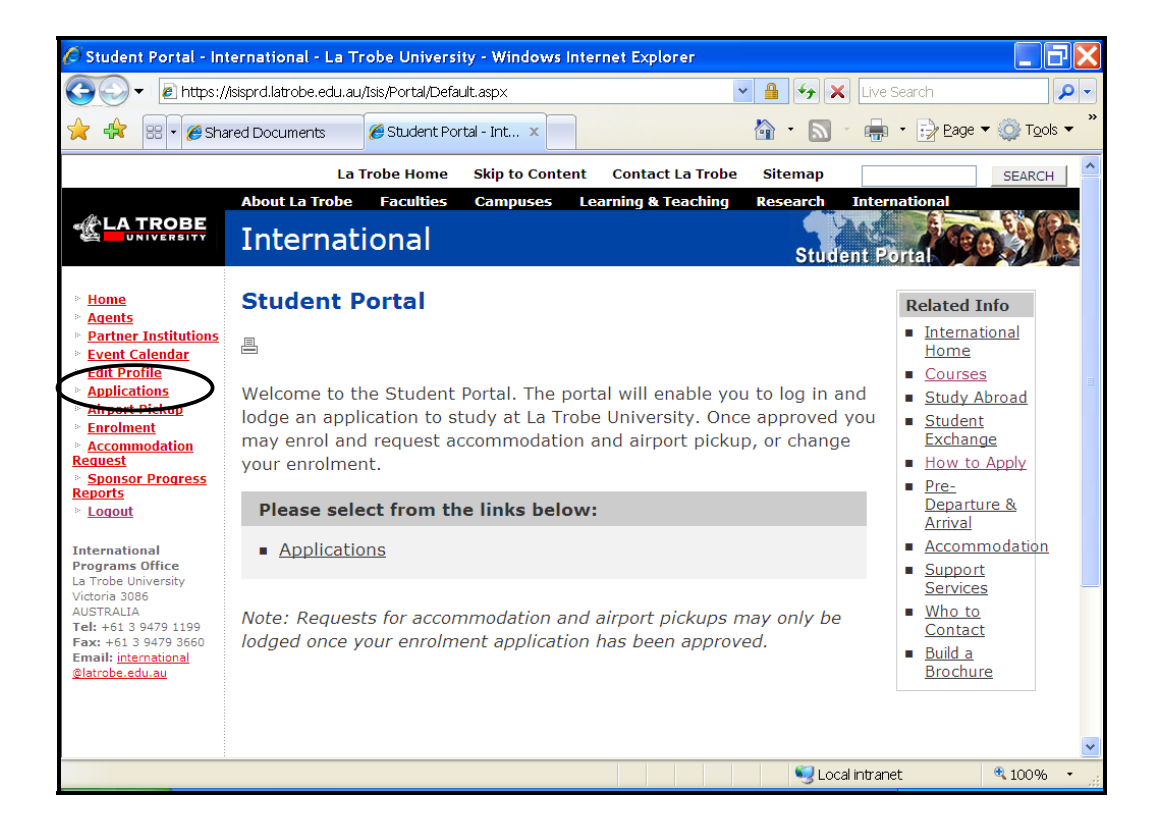

### **Applicants Overview**

Using the Student Portal applicants can enter an applications, view the status of their application and edit certain details.

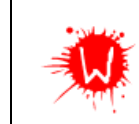

Courses are only associated with one program type. You cannot choose a Postgraduate Research course when filling in an Undergraduate application.

#### **Applicants' Status Histories**

The screen/form displayed on ISIS is determined by the program type (ie. Incoming Exchange) originally entered by the applicant.

Data entry can be done by any ISIS user, with the required permissions, to partially complete an application. It can then be saved and retrieved for future data entry, when more information is available.

When the data entry is complete, ISIS automatically changes the status to **With Admission Officer**, depending on the application status.

| Application Status History |                         |      |            |
|----------------------------|-------------------------|------|------------|
| Changed On                 | Changed By              | From | TO         |
| 04-May-2007                | Carmen SICA - IPO Staff |      | Data Entry |

The example below, demonstrates the different status levels an application can go through.

| Applicant 🗢         | <u>Reg.</u> | Agent                              | <u>Prog.</u> | <u>Pkg./</u><br>Prov. | <u>Fac.</u> | <u>Course Date</u> | Status                 | Offer Made  |        |          |
|---------------------|-------------|------------------------------------|--------------|-----------------------|-------------|--------------------|------------------------|-------------|--------|----------|
| DUNDAS, Warwick Rex | AUSNZ       |                                    | UG           |                       |             | 27-Feb-2006        | With Admission Officer |             | ➡ EDIT |          |
| FRANKS, Rusty       | N-AMER      | Excelsior Education Services (USA) | UG           |                       |             | 27-Feb-2006        | Offer Accepted         | 18-Sep-2006 | ➡ EDIT |          |
| KAHLER, David       | N-EUR       |                                    | UG           |                       |             | 27-Feb-2006        | Student Acceptance     | 01-May-2007 | ➡ EDIT |          |
| KAHLER, David       | N-EUR       |                                    | PGRES        |                       |             |                    | Pre-App Data Entry     |             | ➡ EDIT | X DELETE |
| MCGAW, Steve        | N-EUR       |                                    | UG           |                       | L&M         | 27-Feb-2006        | With Faculty Advisor   | /           | ➡ EDIT |          |
| MERRYMAN, Jordan    | N-AMER      | Friendly Agent (USA)               | UG           | 12                    |             | 24-Jul-200         | Offer Accepted         | 18-Sep-2006 | ➡ EDIT |          |
| STITT, Carol        | SE-ASIA     |                                    | PGCW         |                       |             |                    | Data Entry             |             | ➡ EDIT | X DELETE |

Clicking the EDIT icon beside a specific application displays the full application, allowing further processing to occur.

## Section 2 – Incoming Exchange Application

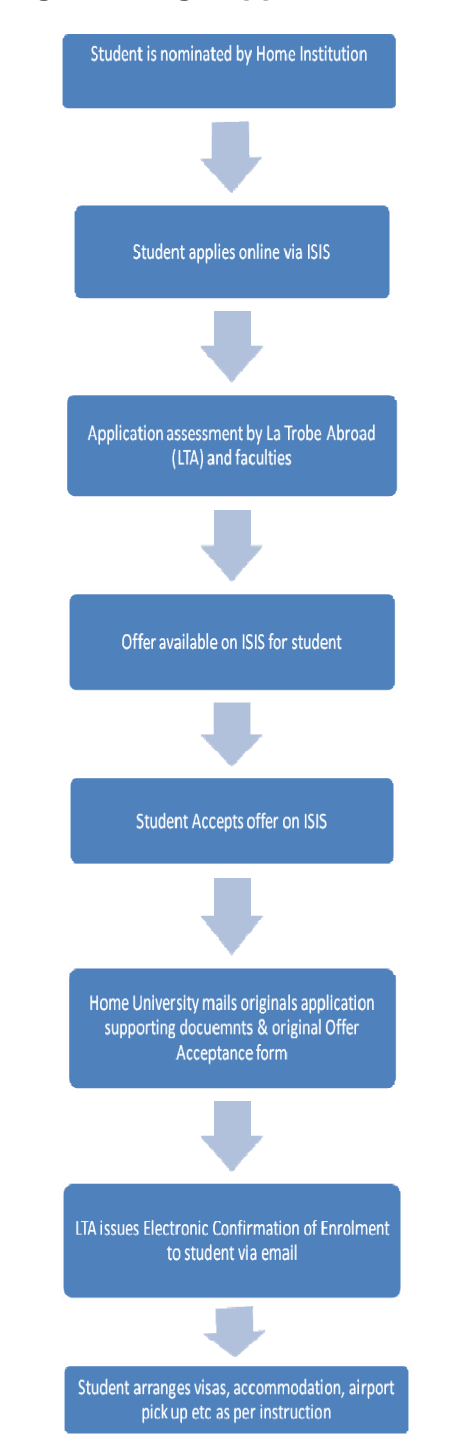

Incoming Exchange Application Life Cycle

Refer to the following pages for instructions on 'How To Apply'

#### **Entering an Application**

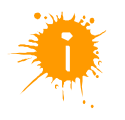

Once you have logged into the Student Portal, you can then create, search/view and edit the application details by clicking **Applications**.

https://isisprd.latrobe.edu.au/ISIS/Portal/Login.aspx?ReturnUrl=%2fisis%2fportal %2fDefault.aspx

| STEP | ACTION                                                                                                    |  |  |  |  |
|------|----------------------------------------------------------------------------------------------------|--|--|--|--|
| 1.   | The <b>Browse Applications</b> screen is displayed.                                                                                                    |  |  |  |  |
| 2.   | Choose an existing application from the list displayed, or select the HDD button to create a new application.                                             |  |  |  |  |
| 3.   | Program Type: Use the drop-down list and select Incoming Exchange                                                                                         |  |  |  |  |
| 4.   | Country of Application: Select the country of your home institution.                                                                                      |  |  |  |  |
| 5.   | OffShore Institution:                                                                                                    |  |  |  |  |
|      | • Select the <b>SELECT</b> button.                                                                                                    |  |  |  |  |
|      | <ul> <li>Select the country of your home institution, click SEARCH.</li> </ul>                                                                            |  |  |  |  |
|      | <ul> <li>Select your home institution from the list provided by clicking</li> <li>SELECT</li> </ul>                                                       |  |  |  |  |
|      | <ul> <li>Click SUBMIT. Details of your home institution will appear</li> </ul>                                                                            |  |  |  |  |
|      | *Sponsorship – if requested tick 'No Sponsor'                                                                                                    |  |  |  |  |
| 6.   | The <i>Edit LTI Application</i> screen appears – scroll down to the <i>Current Studies</i> section                                                        |  |  |  |  |
|      | s Tools Help                                                                                                    |  |  |  |  |
|      | I 🖾 🎧 🔑 Search 👷 Favorites 🤣 😥 · 🦕 📼 · 🛄 🐙 🗞 💐 🖏                                                                                                    |  |  |  |  |
|      | Current Studies                                                                                                    |  |  |  |  |
|      | Completion of this section is compulsory. Documentary evidence must be attached. Documents not in English must be accompanied by a certified translation. |  |  |  |  |
|      | Home Institution Country: UNITED STATES OF AMERICA V<br>Home Institution Name: Alaska Anchorage, University of V                                          |  |  |  |  |
|      | Current University Degree or Highest Qualification:                                                                                                    |  |  |  |  |

Expected Completion: 21 V/Sep V/2010 V IIII Current units that do not appear on your transcript:

7. Current Studies:

Year Commenced: Major (if known):

- For Current University Degree or Highest Qualification: Select Other Award and type in your current degree – ie. Undergraduate or postgraduate
- Enter the Year Commenced, Major, Expected Completion; Current units (Enter current units only if they are NOT listed on your

### Section 2

academic transcript)

- 8. **Exchange Type:** Tick the checkbox if applicable.
- 9. English Proficiency: Check the appropriate box.
- **10. Visa:** Select the diplomatic post where you will apply for your student visa. If you are applying online select the post which you will apply through.

#### 11. Exchange Program:

- Select the Study Duration, Commencing Study Period, Commencing year. Please note that Term-based selection is for postgraduate studies at the Graduate School of Management only
- Click 
   CREATE STUDY PLAN

#### 12. The Study Plan – Semester, Year screen will appear

| r.edu.au/Isis/Portal/Applications/EditApplication.aspx?id=53310                                                         |                                                                                                   |                           |                        |   |  |  |  |  |
|----------------------------------------------------------------------------------------------------|---------------------------------------------------------------------------------------------------|---------------------------|------------------------|---|--|--|--|--|
| Commencing Year: 2011                                                                                                   |                                                                                                   |                           |                        |   |  |  |  |  |
| * Term-based selections are for students taking the Postgraduate Business Incoming Exchange Program. 📃 CLEAR STUDY PLAN |                                                                                                   |                           |                        |   |  |  |  |  |
|                                                                                                    |                                                                                                   |                           |                        |   |  |  |  |  |
| Study Plan - Semester 1, 2011                                                                                           |                                                                                                   |                           |                        |   |  |  |  |  |
| List, in order of preference, the units you wo                                                                          | uld like to study at La Trobe.                                                                    |                           |                        |   |  |  |  |  |
| Choose units from one campus only.                                                                                      |                                                                                                   |                           |                        |   |  |  |  |  |
| List more units than you require per semester                                                                           | r or term (at least 60 credit poin                                                                | ts, 45 for research canc  | lidates).              |   |  |  |  |  |
| Mark any units your home institution requires                                                                           | you to take at La Trobe Univers                                                                   | sity.                     |                        |   |  |  |  |  |
| Students may nominate units for assessment                                                                              | Students may nominate units for assessment outside the faculty of their chosen course preference. |                           |                        |   |  |  |  |  |
| Campus: Please Select V                                                                                                 |                                                                                                   |                           |                        |   |  |  |  |  |
| Pref. Unit Code Unit Name Fac                                                                                           | Credit<br>ulty Campus Points                                                                      | Reqd.<br>Semester Institu | By Home<br>Ition Statu | 5 |  |  |  |  |
|                                                                                                    |                                                                                                   |                           |                        |   |  |  |  |  |

Select the **Campus** you wish to study at while on exchange – **Bendigo** or **Melbourne (Bundoora)**. All other campuses listed are NOT available for Exchange students

- I. Select **E** ADD to bring up the **Subject search function**
- II. Select the **faculty** and click SEARCH to bring up a list of all available subjects from the particular faculty

a. OR

- III. Enter the La Trobe subject code *if known* in the **Search** field and click
- IV. Click **H** SELECT to select subject
  - Repeat steps I IV to select other subjects
  - Check the box **Reqd. By Home Institution** if this is a compulsory subject & must be completed while on Exchange to La Trobe.
- **13. Research Incoming Exchange only:** Complete only if you are coming on exchange to undertake **Research** as part of your postgraduate degree.
- 14. How Did You Hear About Us? Check the appropriate box
- **15. Declaration and Agreement** Check the 'I agree' box if you understand & accept the listed declaration and agreement

| )ecla | aration and Agreement<br>I certify that the information supplied<br>Lacknowledge that La Trobe reserve:                                                   |
|-------|----------------------------------------------------------------------------------------------------|
| •     | I have read the information in the bro<br>I understand that the tuition fee does<br>I understand that the University, as a<br>Indigenous Affairs (DIMIA). |
| Ŀ     | ☑ I agree                                                                                                    |

**16.** Attachments and Supporting Information Upload all required supporting documents for your exchange application by clicking **ADD**.

Supporting documents are:

- 1 x Academic Reference
- 1x Non Academic Reference (Family members & Friends will NOT be accepted)
- Personal statement 1 page about why you wish to study on Exchange at La Trobe University
- Office academic transcript from your home University
- Evidence of English proficiency

Please clearly NAME the documents in the **comment** field when uploading the document.

Please submit the original or original certified copies of all these documents to your Home institution exchange coordinator – to send to us via mail

17. Messages: Enter message details if required.

**Send email notification to:** Check the box if you wish an email to be sent to the admission officer displaying the message details.

**18.** When all details have been entered, click Lodge Application. The system will display error messages if you have left out any mandatory data.

Go back to these fields, enter the details and click **Lodge Application** again when completed.

**19.** The **Application Status History** has been updated from Data Entry to: **With Admission Officer.** 

| Application Status History |            |            |                        |  |  |  |  |
|----------------------------|------------|------------|------------------------|--|--|--|--|
| Changed On                 | Changed By | From       | То                     |  |  |  |  |
| 17-Oct-2008                | Applicant  | Data Entry | With Admission Officer |  |  |  |  |
| 17-Oct-2008                | Applicant  |            | Data Entry             |  |  |  |  |

Assessment of your application can take 4-6 weeks as all applications sent to the relevant faculties for subject approvals. Once an offer has been made, you will receive an automated email informing you to login to retrieve & accept your offer. page.

#### **Student Accepts Offer**

| STEP | ACTION                                                                        |
|------|-------------------------------------------------------------------------------|
| 1.   | Log into the Student Portal and click Applications on the Student Portal home |

The following screen will be displayed.

| 🖉 Browse Applicatio                                                                                                    | ns - International - La Trobe University - Windows Internet Explorer                                                                                                    | X   |  |  |
|----------------------------------------------------------------------------------------------------|----------------------------------------------------------------------------------------------------|-----|--|--|
| 🔄 🕞 🗸 🙋 http://s                                                                                                    | aistst.latrobe.edu.au/Isis/Portal/Applications/browseapplications.aspx 🗸 47 🗶 Live Search 🖇                                                                                                    | -   |  |  |
| 🚖 🚓 🙁 - 💋 Brow                                                                                                    | wse Applications × 🖉 LaTrobe University - 1 👘 - 🔂 - 👼 - 📄 Page + 🔘 Topis -                                                                                                    | • * |  |  |
|                                                                                                    | La Trobe Home Skip to Content Contact La Trobe Sitemap SEARCH                                                                                                    | ^   |  |  |
| About La Trobe Faculties Campuses Learning & Teaching Research International International Student Portal                                                                                             |                                                                                                    |     |  |  |
| <ul> <li><u>Home</u></li> <li><u>Agents</u></li> <li>Partner Institutions</li> <li>Event Colendar</li> <li><u>Edit Profile</u></li> <li><u>Applications</u></li> <li><u>Airport Pickup</u></li> </ul> | Browse Applications Related Info International Home Courses Study Abroad Study abroad                                                                                                    |     |  |  |
|                                                                                                    | Pkg./         Exchange           B.U. Prog. Prov. Fac. Course Date         Status         Offer Made         How to Apply           Prog.         Prov.         Fac.         Course Date         Status         Offer Made           IPO         UG         21-Jul-2008         Offer Made         02-Feb-2008         Ent         Prost-<br>Departure & |     |  |  |
| International<br>Programs Office<br>La Trobe University<br>Victoria 3006<br>AUSTRALIA<br>Tel: +61 3 9479 1199<br>Fax: +61 3 9479 3660                                                                 | Logged In As: Warwick Rex DUNDAS                                                                                                    |     |  |  |
| Email: <u>international</u><br><u>\$latrobe.edu.au</u>                                                                                                    | Content Approved by: Director, International Programs<br>Page maintained by: <u>Communications Coordinator</u>                                                                                                    | ~   |  |  |
|                                                                                                    | Succal intranet 🔍 100%                                                                                                    | •   |  |  |

Click EDIT for the application you wish to accept. The application details appear.

2. Scroll down to the **Accepting** area and check the box.

| Note that a completed and signed offer acceptance form <u>must</u> be received by La Trobe University before any enrolment can be finalised. |     |                                                                                                    |  |
|----------------------------------------------------------------------------------------------------|-----|----------------------------------------------------------------------------------------------------|--|
| Accepting                                                                                                    | ID  | Offer                                                                                                    |  |
|                                                                                                    | 218 | Offer ID: #218 Offer Status: Offer made<br>Course: LHB - Bachelor of Business with Honours<br>Commencing: 25-Feb-2008 at Bundoora (Melbourne)<br>Offer Letter for Undergraduate Program<br>Comment File<br>Offer Letter OfferLetter.pdf (32 kB)<br>Pre-Populated Acceptance Form: Market VIEW PDF |  |

3. Print out the Offer Letter and the Pre-populated Acceptance form. Complete the details required on the Acceptance form and return it to La Trobe University.

### Student Accepts Offer, continued

| STEP | ACTION                                                                                                    |
|------|----------------------------------------------------------------------------------------------------|
| 4.   | Click Student Accepts Offer.<br>Click This indicates the applicant formally intends to accept the Offer.<br>Forward the Offer Acceptance forms to La Trobe University via mail, fax or |
|      | email.                                                                                                    |

5. The Application Status History has been updated to: Student Acceptance.

| Application Status History |                         |                             |                             |
|----------------------------|-------------------------|-----------------------------|-----------------------------|
| Changed On                 | Changed By              | From                        | То                          |
| 09-May-2007                | Carmen SICA - IPO Staff | Offer Made                  | Student Acceptance          |
| 09-May-2007                | Carmen SICA - IPO Staff | Approved                    | Offer Mode                  |
| 08-May-2007                | Carmen SICA - IPO Staff | With Admission Officer      | Approved                    |
| 07-May-2007                | Carmen SICA - IPO Staff | Waiting For App Fee Payment | With Admission Officer      |
| 07-May-2007                | Carmen SICA - IPO Staff | Data Entry                  | Waiting For App Fee Payment |
| 07+May-2007                | Carmen SICA - IPO Staff |                             | Data Entry                  |

#### **Deferring your Offer**

If you wish to defer your offer, La Trobe Abroad must be notified by your home institution prior to you completing the below

#### STEP ACTION

1. If the application to be processed is not already displayed on your screen, click **Applications** on the Student Portal home page.

The following screen will be displayed:

| 🖉 Browse Applicatio                                                                                                    | ns - International - La Trobe University - Windows Internet Explorer                                                                                                    |                                                                           |
|----------------------------------------------------------------------------------------------------|----------------------------------------------------------------------------------------------------|---------------------------------------------------------------------------|
| 🕒 🗸 🖉 🔄 🔁                                                                                                    | istst.latrobe.edu.au/lsis/Portal/Applications/browseapplications.aspx 🛛 🛃 🔀 Live S                                                                                                    | iearch 🖉 🔎                                                                |
| 🚖 🚓 📰 • 🏉 Bro                                                                                                    | wse Applications × 🎉 LaTrobe University - I 👘 👘                                                                                                    | • 🔂 Page 🕶 🔘 Tools 🕶                                                      |
|                                                                                                    | La Trobe Home Skip to Content Contact La Trobe Sitemap                                                                                                    | SEARCH                                                                    |
|                                                                                                    | About La Trobe Faculties Campuses Learning & Teaching Research Int<br>International Student Po                                                                                          | ernational                                                                |
| <ul> <li>Home</li> <li>Agents</li> <li>Partner Institutions</li> <li>Event Calendar</li> <li>Edit Profile</li> <li>Applications</li> <li>Airport Pickup</li> <li>Enrolment</li> </ul> | Browse Applications                                                                                                    | Related Info International Home Courses Study Abroad Student              |
| <ul> <li>Accommodation<br/><u>Request</u></li> <li><u>Sponsor Progress</u><br/><u>Reports</u></li> <li>Logout</li> </ul>                                                              | Pkg./     Prog.     Prov.     Fac.     Course Date     Status     Offer Made       IPO     UG     _     21-Jul-2008     Offer Made     02-Feb-2008     Image: Destruction of the status | Exchange<br>How to Apply<br>Pre-<br>Departure &<br>Arrival                |
| International<br>Programs Office<br>La Trobe University<br>Victoria 3086<br>AUSTRALIA<br>Tel: +61.3.9479.1199<br>Fax: +61.3.9479.3660<br>Email: international                         | Logged In As: Warwick Rex DUNDAS                                                                                                    | Accommodation     Support     Services     Who to     Contact     Build a |
| @latrobe.edu.au                                                                                                    | Content Approved by: Director, International Programs<br>Page maintained by: <u>Communications Coordinator</u>                                                                          | Brochure                                                                  |
|                                                                                                    | Second intrane                                                                                                    | t 🔍 100% -                                                                |

Click EDIT for the application you wish to defer. The details appear.

- 2. Click Defer Offer to indicate the application has been formally deferred.
- 3. The Application Status History has been updated to: Offer Deferred.

| Application Status History |                         |                             |                             |
|----------------------------|-------------------------|-----------------------------|-----------------------------|
| Changed On                 | Changed By              | From                        | То                          |
| 09-May-2007                | Carmen SICA - IPO Staff | Student Acceptance          | Offer Deferred              |
| 09-May-2007                | Carmen SICA - IPO Staff | Offer Made                  | Student Acceptance          |
| 09-May-2007                | Carmen SICA - IPO Staff | Approved                    | Offer Made                  |
| 09-May-2007                | Carmen SICA - IPO Staff | With Admission Officer      | Approved                    |
| 08-May-2007                | Carmen SICA - IPO Staff | Waiting For App Fee Payment | With Admission Officer      |
| 08-May-2007                | Carmen SICA - IPO Staff | Data Entry                  | Waiting For App Fee Payment |
| 08-May-2007                | Carmen SICA - IPO Staff |                             | Data Entry                  |

STEP

#### **Decline Offer**

Indicates that you have withdrawn from the Exchange Program. La Trobe Abroad must be notified by your home institution prior to completing the below.

ACTION

1. If the application to be processed is not already displayed on your screen, click **Applications** on the Student Portal home page.

The following screen will be displayed.

| 🖉 Browse Applicatio                                                          | ns - International - La Trobe University - Windows Internet Explorer                    |                                                        |
|------------------------------------------------------------------------------|-----------------------------------------------------------------------------------------|--------------------------------------------------------|
| 🔆 🗸 🖉 🖉 🖉                                                                    | istst.latrobe.edu.au/Isis/Portal/Applications/browseapplications.aspx 🛛 🖌 🗙 Live S      | Search                                                 |
| 🚖 🛠 🖾 🖉 Bro                                                                  | wse Applications × 🍘 LaTrobe University - I                                             | • 😥 Bage 🕶 🔘 Tools 🕶 "                                 |
|                                                                              | La Trobe Home Skip to Content Contact La Trobe Sitemap                                  | SEARCH                                                 |
|                                                                              | About La Trobe Faculties Campuses Learning & Teaching Research International Student Po | ernational                                             |
| ► <u>Home</u>                                                                | Browse Applications                                                                     | Related Info                                           |
| Agents     Partner Institutions     Event Colendar                           | 8                                                                                       | <ul> <li>International<br/>Home</li> </ul>             |
| <ul> <li>Edit Profile</li> <li>Applications</li> </ul>                       | ADD                                                                                     | <u>Courses</u> Study Abroad                            |
| <ul> <li>Airport Pickup</li> <li>Enrolment</li> <li>Accommodation</li> </ul> |                                                                                         | <u>Student</u> <u>Exchange</u>                         |
| Request<br>Sponsor Progress                                                  | Pkg./<br>B.U. Prog. Prov. Fac. Course Date Status Offer Made                            | <ul> <li>How to Apply</li> <li>Pro</li> </ul>          |
| Reports<br><u>Logout</u>                                                     | IPO UG Offer Made 02-Feb-2008 EDIT                                                      | Departure &<br>Arrival                                 |
| International<br>Programs Office<br>La Trobe University                      |                                                                                         | Accommodation     Support                              |
| Victoria 3086<br>AUSTRALIA<br>Tel: +61 3 9479 1199                           | Logged In As: Warwick Rex DUNDAS                                                        | <ul> <li>Who to<br/>Contact</li> </ul>                 |
| Fax: +61 3 9479 3660<br>Email: international<br>@latrobe.edu.au              | Content Approved by: Director, International Programs                                   | <ul> <li><u>Build a</u><br/><u>Brochure</u></li> </ul> |
|                                                                              | Page maintained by: <u>communications coordinator</u>                                   |                                                        |
|                                                                              | Succal intrane                                                                          | t 🔍 100% +                                             |

Click EDIT for the application you wish to decline.

- 2. Click Decline / Withdraw Offer to indicate you have declined the Offer.
- 3. The Application Status History has now been updated to: Offer Declined/Withdrawn.

| Application Status History |                         |                        |                            |
|----------------------------|-------------------------|------------------------|----------------------------|
| Changed On                 | Changed By              | From                   | То                         |
| 23-May-2007                | Carmen SICA - IPO Staff | Provisional Acceptance | Offer Declined / Withdrawn |
| 23-May-2007                | Carmen SICA - IPO Staff | Student Acceptance     | Provisional Acceptance     |
| 23-May-2007                | Carmen SICA - IPO Staff | Offer Made             | Student Acceptance         |
| 23-May-2007                | Carmen SICA - IPO Staff | Approved               | Offer Made                 |

### Section 3 – Help in using the ISIS Student Portal

### How to get help

There are three ways of getting help to use the ISIS Student Portal:

- 1. This user guide
- 2. The La Trobe University ICT Service Desk
- 3. The ISIS email and out of hours support service.

### **User Guide**

Please consult the **Comprehensive ISIS user guide** for further information on how to use the ISIS Student Portal. This guide is available from La Trobe Abroad or the Student Exchange coordinator at your home University.

### The La Trobe University ICT Service Desk

The La Trobe University ICT Service Desk is a telephone and email service available to assist users with any ISIS related issue. It can be accessed as follows:

By telephone during the hours of 8:00 A.M and 6 P.M. AEST (Australian Eastern Standard/Summer Time) Monday to Friday excluding Victorian public holidays. The telephone number is +61 3 9479 1500.

By email 24 hours per day. The email address is ICT.servicedesk@latrobe.edu.au.

### ISIS email and out of hours support service

General enquiries can be made 24 hours per day by emailing isis@latrobe.edu.au

Your question will receive a written reply as soon as possible.